## Home Page

Access the VLA home page at *www.virtuallearningacademy.net*, and click the VLA Login button.

## Login

The *Login* page is the first page of the application. A valid username and password is required.

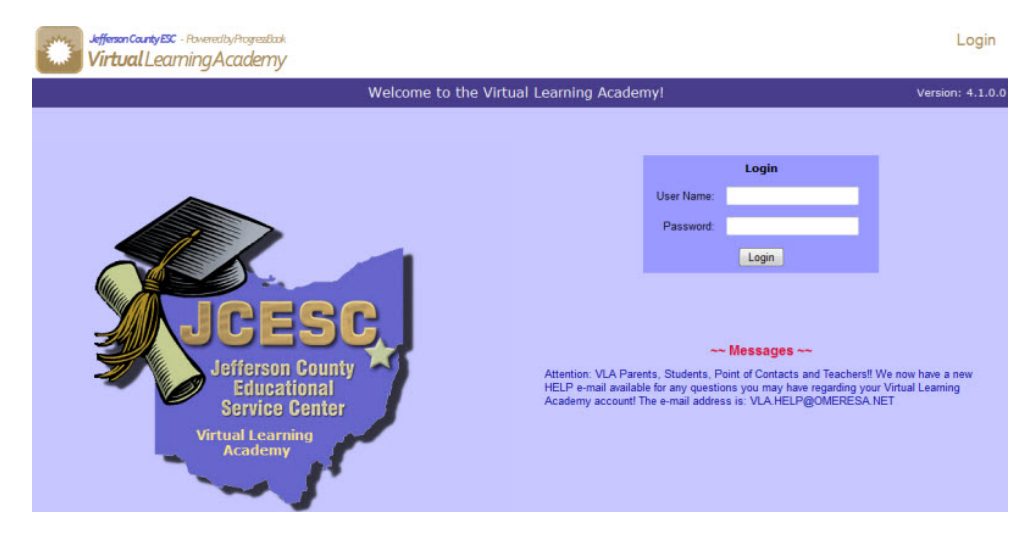

## **Usernames & Passwords**

You can find student and teacher usernames and passwords from your Point of Contact account. Click the Login Accounts link on your home page (under the *Information* heading)

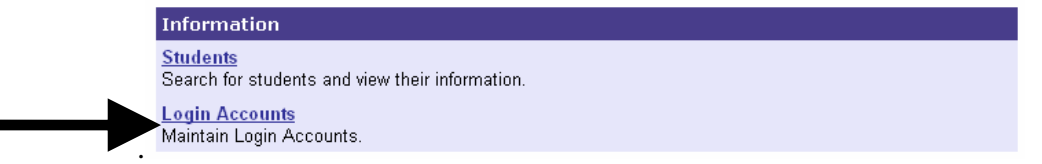

You can click the Go button to see all of your student, parent, and teacher accounts.

|                        | U  | ser ID:           | Email:               | Account Name: | Go | ◀ |
|------------------------|----|-------------------|----------------------|---------------|----|---|
| Click the arrow to the | he | left of the stude | nt's row of informat | ion.          |    |   |
|                        |    | User ID           | Main Role            | Name          |    |   |
|                        | ÷  | S12345            | S                    | Allison Jones |    |   |
|                        | •  | S12346            | S                    | Billy Jones   |    | 1 |
|                        | •  | S12347            | s                    | Cyndi Jones   |    | 1 |
|                        | •  | S12348            | s                    | David Jones   |    | 1 |

A smaller window will appear, showing the student's username and password.

| <b>é</b>        | Update Accounts    | Close |
|-----------------|--------------------|-------|
| Account Name:   | Jones, Sally       |       |
| Email Address:  | jonesy91@email.edu |       |
| Main Role:      | Student            |       |
| Account Status: | Active -           |       |
| User ID:        | sallystudent       |       |
| Password:       | jones5432          |       |
|                 |                    |       |

## Student Progress Report

On the Point of Contact home page, find the Reports section. Scroll down to Student Progress Report.

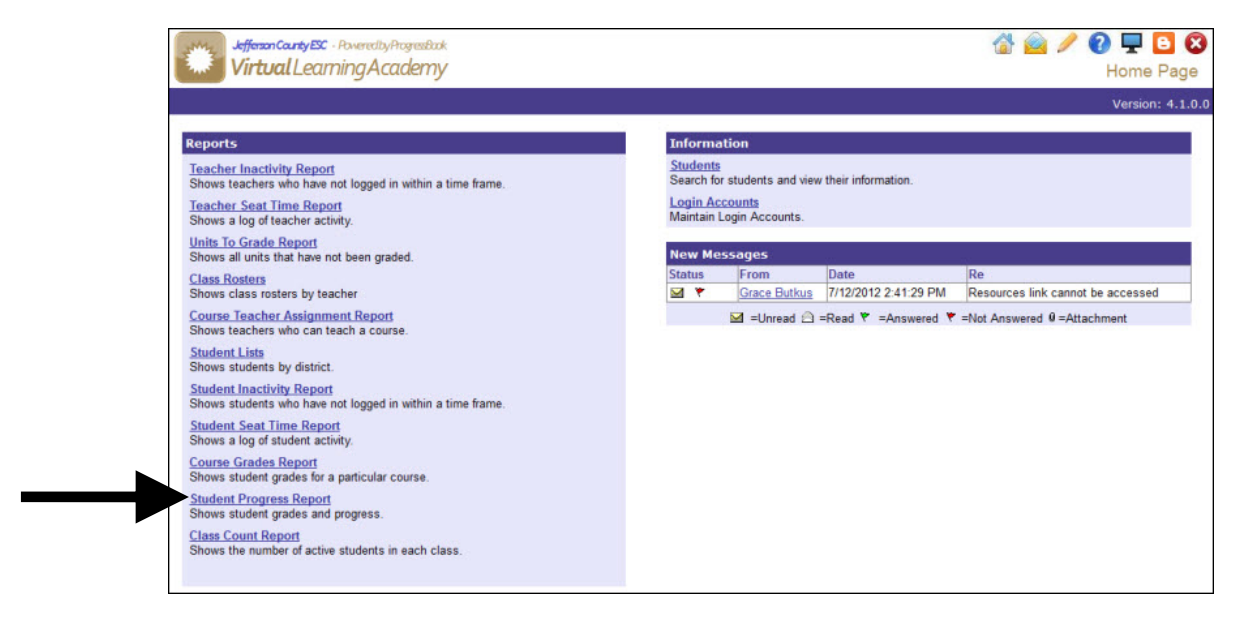

The *Student Progress Report* shows student grades and progress. Just click the student's name, and click the Run Report button.

| Jefferson<br>Virtu | CantyESC · PoweredbyProgresBack<br>al LearningAcademy                                  |                                                                                                    | 🛣 🧰 🌽 🔇<br>Stud                                                                                   | ent Progr |
|--------------------|----------------------------------------------------------------------------------------|----------------------------------------------------------------------------------------------------|---------------------------------------------------------------------------------------------------|-----------|
|                    | (                                                                                      | Choose the options then press                                                                                                    | the run button                                                                                    |           |
|                    | Select Organization(s):<br>Virtual Learning Academy                                    | Select a School:<br>All Schools<br>Jefferson County ESC                                                                                                    | Select License Registration Date Range: (Optional) Beginning Date: Ending Date:                   |           |
|                    | Select a District:<br>Jefferson County ESC<br>Select the License Status:               | All Students:<br>All Student<br>All Student<br>Bruce, Emma<br>Butkus, Grace<br>Carnes, Brenda<br>Criss, Todd<br>Demostudent, english                                                                                                    | Select the Output Format:                                                                         |           |
|                    | Active                                                                                 | Run Report                                                                                                    |                                                                                                   |           |
|                    | Active                                                                                 | Run Report Progress Report                                                                                                    | rt                                                                                                |           |
|                    | Active<br>Student John Zanghi                                                          | Progress Repor                                                                                                    | ort<br>Green                                                                                      |           |
|                    | Active<br>Student John Zanghi<br>Grade: 05                                             | Progress Repor                                                                                                    | Green<br>Kleckner Elementary                                                                      |           |
|                    | Active Student John Zanghi Grade: 05 Course                                            | Run Report Progress Repor District: School: Teacher                                                                                                    | ort<br>Green<br>Kleckner Elementary<br>% Complete Average Final                                   |           |
|                    | Active Student John Zanghi Grade: 05 Course Social Studies 5                           | Run Report      Report      District:     School:      Teacher      Balloon                                                                                                    | ort<br>Green<br>Kleckner Elementary<br>% Complete Average Final<br>0/3                            |           |
|                    | Active Student John Zanghi Grade: 05 Course Social Studies 5 Science 5                 | Run Report      Report      District:     School:      Teacher      Balloon      Balloon                                                                                                    | ort<br>Green<br>Kleckner Elementary<br>% Complete Average Final<br>0/3<br>0/3                     |           |
|                    | Active Student John Zanghi Grade: 05 Course Social Studies 5 Science 5 Language Arts 5 | Run Report      Report      Progress Report      District:     School:      Teacher      Balloon      Balloon      Ba | ort Green Kleckner Elementary        % Complete     Average     Final       0/3     0/3       0/2 |           |